# 数字证书业务变更在线申请教程

数字证书在申请完成并领取到证书(UKEY)后,根据不同情况需要对证书做相关业务 变更操作,主要包括证书到期后的延期续费业务、证书硬件(UKEY)遗失或损坏的密钥恢 复业务,证书密码遗忘后的解锁业务等,请参照以下教程在数字证书服务网 (<u>http://jgca.hunanjs.gov.cn</u>)进行网上办理。

## 1、密钥恢复

密钥恢复业务主要是对于 UKEY 损坏或丢失情况需要补发 UKEY 硬件介质的情况,同时 会生成一对新的签名密钥。

## 2.1 登录

首先使用当时申请证书的用户名与密码登录证书服务网,如下图所示。

| 💮 湖南省住建行业数字证书及签章服务网                                                                                                    |                                                                                                    |
|----------------------------------------------------------------------------------------------------|----------------------------------------------------------------------------------------------------|
| 如識任何问题<br>首页 证书申請                                                                                                    | 请拨打我们的客服电话:0731-88271748 , 0731-88272452<br>业务受理 证书变更 帮助中心 关于证书                                                                                                    |
| 数字证书主要用于在信息系统中进行身份认证和电子签名,相<br>当于线下工作中对纸质材料进行签字和盖章,因此,持有信息系统<br>对应的数字证书是用户使用该信息系统的基础。<br>乐方新诚信数字以证中心作为国家提予资质的第三方电子以证<br>机构。为电子政务平台配套发行数字证书时,遵循"用户自愿"的<br>原则。用户自愿选择是否办理数字证书。 选择 <b>办理数字证书的单</b><br>位和个人,相关业务语按其它登录方式使用业务系统办理。 | 用户名口令役決<br>用户名□令役決<br>日戸名<br>日戸登录<br>新田戸注册<br>延刊咨询电话:<br>0731-88271748<br>0731-88272452<br>金登消地电话: 0731-88272452<br>金登消地电话: 0731-85782329<br>彩版QQFF: 206899782,682954288 |

## 2.2 业务申请

1) 、登录后在《用户中心》界面找到《我的证书》栏目,找到需恢复密钥的证书点击《恢 复》按键,如下图:

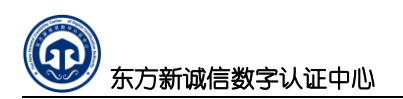

| 我的证 | B          |      |              |      |         |              |         |      |          |
|-----|------------|------|--------------|------|---------|--------------|---------|------|----------|
|     | 有效的证书      |      | 冻结的证书        |      | 失效的证书   |              |         |      |          |
| 序号  | 主体名称       | 业务类型 | 邮箱           |      | 证书模板    | 申请时          | 间       | 申请状态 | 操作       |
| 1   | z56789     | 续费   | 18704724@QQ. | СОМ  | ZJT单位证书 | 2017/3/15 16 | 5:15:28 | 有效   | 冻结 撤销 恢复 |
| 2   | z123456    | 制作   | 120749808@QQ | .COM | ZJT单位证书 | 2017/3/15 11 | 1:23:23 | 有效   | 冻结 撤销 恢复 |
| 3   | 1890731187 | 制作   | asd@qq.com   | n    | ZJT个人证书 | 2016/9/1 15  | :21:49  | 有效   | 冻结 撤销 恢复 |
| 4   | 1321343452 | 制作   | 120749808@QQ | .COM | ZJT单位证书 | 2016/9/1 13  | :56:50  | 有效   | 冻结 撤销 恢复 |
| 5   | 1890731188 | 制作   | asd@qq.com   | n    | ZJT个人证书 | 2016/8/31 19 | 9:06:43 | 有效   | 冻结 撤销 恢复 |
| 6   | 1890731188 | 制作   | 18704724@qq. | com  | ZJT单位证书 | 2016/8/12 9  | :56:25  | 有效   | 冻结 撤销 恢复 |

## 2) 、进入"东方新诚信电子认证服务协议"。如下图所示

|    | 左方新说信教学认证由心有限公司们下简称"左方新说信CA" 缩写为DECA)作为这法设立并绝对     |
|----|----------------------------------------------------|
|    | 次の新聞は自然子の近千で用作なら(以下同称 元の新聞は自てA , 第三ののでA/F/3K/A&エデス |
| 的第 | 三方电子认证服务机构,为用户提供数字证书相关的电子认证服务。为明确各方权利和义务,DFCA      |
| 用户 | 就数字证书申请、使用等事宣达成以下协议,双方共同遵守执行。                      |
|    | (一)用户在申请、接受证书及其相关服务前,需要了解《东方新诚信数字认证中心电子认证业务规       |
| 则》 | 和与证书相关的法律责任及义务。《东方新诚信数字认证中心电子认证业务规则》发布在新诚信CA       |
|    |                                                    |
|    |                                                    |
|    |                                                    |
|    |                                                    |
|    |                                                    |
|    | (十六)本协议生效后,新诚信CA及用户均应依诚实信用之原则履行协议项。                |
| 申译 | <b>请用户已阅读,理解本服<u>务协议的所有条款</u>,并愿意接受上述条款内容。</b>     |
|    |                                                    |

3) 、输入验证答案后点击《提交证书申请》。如下图所示

| 证书价格      |        |       |       |    |      |      |            |
|-----------|--------|-------|-------|----|------|------|------------|
| 证书有效期是多久? |        |       |       |    |      |      |            |
| 证书到期时间:   |        |       |       |    |      |      | 2019-09-11 |
| 计费项       | i      | 年数    | 有效期单位 | 价格 | 优惠折扣 | 总价   |            |
| 单位证书恢     | 夏价格    | -     | 年     | 50 | 无优惠  | ¥ 50 |            |
|           |        | ]     | 总价    |    |      | ¥50  |            |
| 密钥恢复紧急密码  |        |       |       |    |      |      |            |
| 您的验证问题提示  | 您的一生最重 | 巨要的人员 | 是谁?   |    |      |      |            |
| 您的验证答案 *  | zj     |       |       |    | 忘记   | 合证答案 | ? 验证答案正    |
| 证书扩展项     |        |       |       |    |      |      | 确          |
| 机构名称      | DFVA1  |       |       |    |      |      |            |
| 证书介质      |        |       |       |    |      |      |            |
| 证书介质 U    | key    |       |       |    |      |      |            |
|           |        | 提交证   | 书申请   |    |      |      |            |

4) 、在扩展信息页面点击下一步,如下图所示

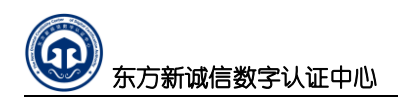

| 二、勘察设计单位信 | 記        |
|-----------|----------|
| 资质等级 *    | 甲级       |
| 资质证书号*    | 34525234 |
| 勘察资质级别*   | 甲级       |
| 建筑资质级别*   | 甲级       |
| 市政资质级别*   | 甲级       |
| 是否省直机构*   | 是        |
|           |          |
|           |          |

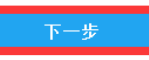

5) 、提交证书申请后则打印出受理表格并上传系统要求的资料,如下图所示:

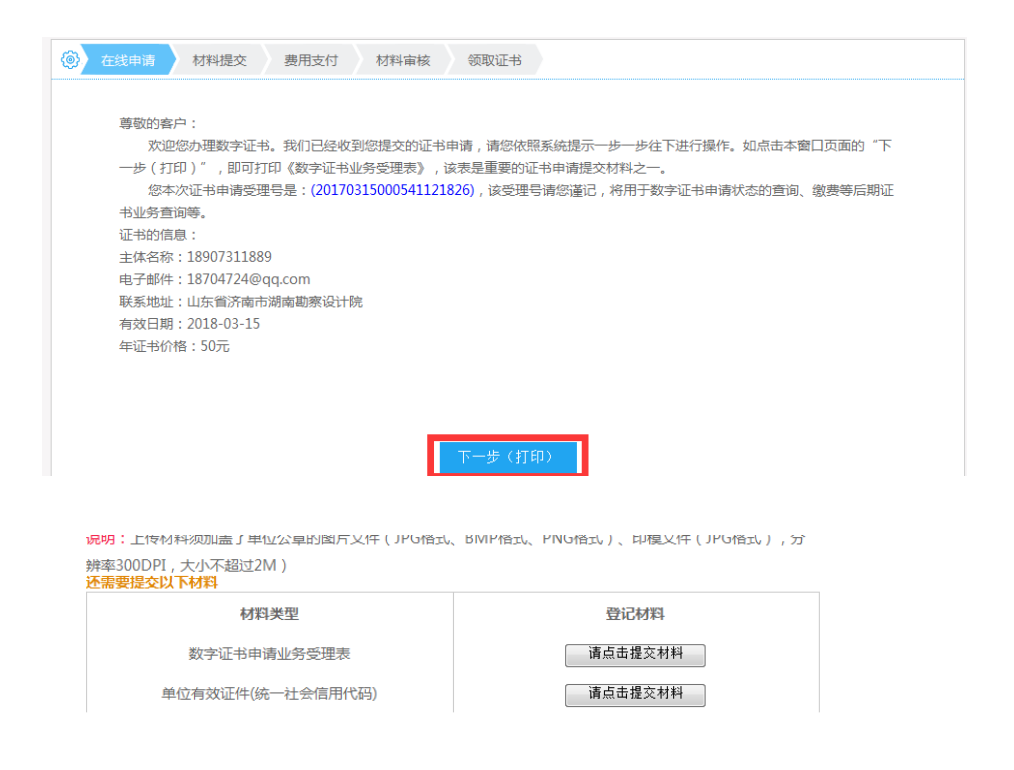

6)、完成费用支付:

完成材料上传后点击下一步跳转到如下图的费用支付界面,费用支付有两种方式,一种 方式是转账电汇,在界面上找到东方新诚信的相关户名、账号和开户行资料进行缴费,一种 是在线支付,通过支付宝进行支付,如下图所示:

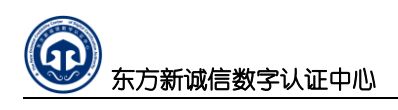

#### 在线支付

| 证书申请业务类型:制作                         |    |    |
|-------------------------------------|----|----|
| 业务受理号:20161219000541119970          |    |    |
| 证书名称:zlara                          |    |    |
| 经办人姓名:6666                          |    |    |
| 证书申请时间:2016/12/19 15:45:21          |    |    |
| <sub>总金额</sub> : <mark>360</mark> 元 |    |    |
| 在线支付方式:                             |    |    |
|                                     | 立即 | 吱付 |
|                                     | -  |    |
| 其他缴费方式:转账或电汇                        |    |    |
| 户名:东方新诚信数字认证中心有限公司                  |    |    |
| 账号:610659038153                     |    |    |
| 开户行:中国银行湖南湘江新区分行                    |    |    |

按正常的支付宝支付流程处理即可,完成缴费后返回缴费结果窗口如下图:

| 支付宝交易号:     2016090721001004760274959165       总金额:     0.01       业务号:     20160906000482109050       订单名称:     单位证书       买家支付宝:     18704724@qq.com       交易状态:     交易成功 |         | 证书缴费结果                       |
|----------------------------------------------------------------------------------------------------|---------|------------------------------|
| 总金额:     0.01       业务号:     20160906000482109050       订单名称:     单位证书       买家支付宝:     18704724@qq.com       交易状态:     交易成功                                                | 支付宝交易号: | 2016090721001004760274959165 |
| 业务号:         20160906000482109050           订单名称:         单位证书           买家支付宝:         18704724@qq.com           交易状态:         交易成功                                        | 总金额:    | 0.01                         |
| 订单名称:     单位证书       买家支付宝:     18704724@qq.com       交易状态:     交易成功                                                                                                    | 业务号:    | 20160906000482109050         |
| 买家支付宝:     18704724@qq.com       交易状态:     交易成功                                                                                                    | 订单名称:   | 单位证书                         |
| 交易状态: <b>交易成功</b>                                                                                                    | 买家支付宝:  | 18704724@qq.com              |
|                                                                                                    | 交易状态:   | 交易成功                         |
|                                                                                                    |         | 打印支付结果                       |

支付完成后请注意在《用户中心》左侧菜单进行上传缴费凭证操作,如下图

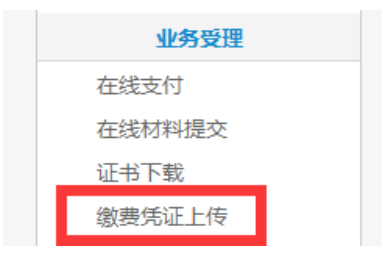

### 2.3 证书下载

上述业务流程办理完成后,由后台证书管理人员对费用与材料进行审核,审核通过后会下发延期后的新证书,将证书下载到收到的空白 UKEY 中即可,操作如下:使用原 UKEY 登录证书服务网,在《用户中心》找到《待下载证书》,然后点击《证书下载》

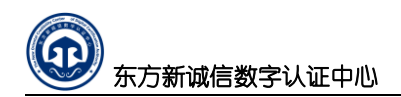

|                                                                 |                           | Q                               |                          | Ĩ                                   |                     |    |
|-----------------------------------------------------------------|---------------------------|---------------------------------|--------------------------|-------------------------------------|---------------------|----|
| 证书申                                                             | 清                         | 查询证书申请状态                        | 下载已                      | 完成的证书                               | 在线支                 | 付  |
|                                                                 |                           |                                 | _                        |                                     |                     |    |
| [ <b>书申请</b><br>正在办理的制作申                                        | 请正在机                      | 7理的其他业务                         | 可下载证书                    | 已完成申请                               |                     |    |
| [书申请<br>正在办理的制作申<br>序号 主体名称                                     | -<br>请 正在办<br><u>业务类型</u> | D理的其他业务<br>邮箱                   | 可下载证书                    | 已完成申请申请时间                           | 申请状态                | 操作 |
| <ul> <li>田本の理的制作申</li> <li>市号 主体名称</li> <li>1 z56789</li> </ul> | 请 正在机<br>业务类型<br>续费       | 型的其他业务<br>邮箱<br>18704724@QQ.COM | 可下载证书<br>证书模板<br>ZJT单位证书 | 已完成申请<br>申请时间<br>2017/3/15 16:15:28 | <b>申请状态</b><br>证书生成 | 操作 |

# 输入下载验证码后点击证书下载

| ④ 证书下载                                                                                                    |     |
|----------------------------------------------------------------------------------------------------|-----|
| 我们已经将证书下载邮件,发送到您申请证书时填写的邮箱。请在下面的输入框中根据该邮件提供的证书下载授权码和证<br>请时提供的业务受理号(参考码)执行证书下载。<br>如果没有收到证书下载邮件,请回到用户中心确认该申请是否可以执行证书下载或重新发送证书下载邮件。<br>证书下载详细流程说明参考《数字证书下载指南》。 来自网页的满息 [23] | E书申 |
| 请输入证书申请完成时提供的业务受理号: 20170315000541121943 请输入证书下载邮件提供的将权码:                                                                                                    |     |
| VbZ1kPsHlQgUfpMFpyeh<br>请输入下图中的字符:<br>dddlp                                                                                                    |     |
| 证书下载                                                                                                    |     |

下载过程中请注意不要拔出 UKEY,如下图下载成功。

| 当前位置:首页 > 用户中    | 心 > 证书下载     |
|------------------|--------------|
| 证书申请             | 正在执行证书下载     |
| 申请单位证书<br>申请个人证书 | 下载完成<br>100% |
| 证书变更             | 返回用户中心       |
| 证书更新             |              |